2024/02/25 13:32

# **PostGreSQL sur un Raspberry Pi : une base** de données SQL

# Introduction

# **Pré-requis**

- Sur un Raspberry Pi :
  - le Raspberry Pi doit être accessible en local <sup>1)</sup> ou sur internet (http://monsite.tld)
  - et un serveur **LLSP**<sup>2)</sup> tourne dessus.

# Installation

## Installation de PostgreSQL

Nous sommes sur le Raspberry Pi via ssh (ou dans une console).

Sur le Raspberry Pi, installez postgresql en lançant :

```
$ sudo apt-get update
$ sudo apt-get install postgresql
```

Acceptez d'installer tous les paquets <sup>3)</sup>.

Après un certain temps, il s'affiche :

Ajout de l'utilisateur postgres au groupe ssl-cert Building PostgreSQL dictionaries from installed myspell/hunspell packages... insserv: warning: script 'K01tightvncserver' missing LSB tags and overrides insserv: warning: script 'tightvncserver' missing LSB tags and overrides Paramétrage de postgresql-9.1 (9.1.12-Owheezy1) ... Creating new cluster (configuration: /etc/postgresql/9.1/main, data: /var/lib/po stgresql/9.1/main)... Moving configuration file /var/lib/postgresql/9.1/main/postgresql.conf to /etc/p ostgresql/9.1/main... Moving configuration file /var/lib/postgresql/9.1/main/pg\_hba.conf to /etc/postg resql/9.1/main... Moving configuration file /var/lib/postgresql/9.1/main/pg\_ident.conf to /etc/pos tgresql/9.1/main... Configuring postgresql.conf to use port 5432... update-alternatives: utilisation de « /usr/share/postgresql/9.1/man/man1/postmas ter.1.gz » pour fournir « /usr/share/man/man1/postmaster.1.gz » (postmaster.1.gz en mode automatique ok ] Starting PostgreSQL 9.1 database server: main. aramétrage de postgresql (9.1+134wheezy4) ... i@framboise ~ \$

Un utilisateur système postgres a été créé. Il n'a pas de mot de passe : c'est un utilisateur bloqué et le mieux est qu'il le reste.

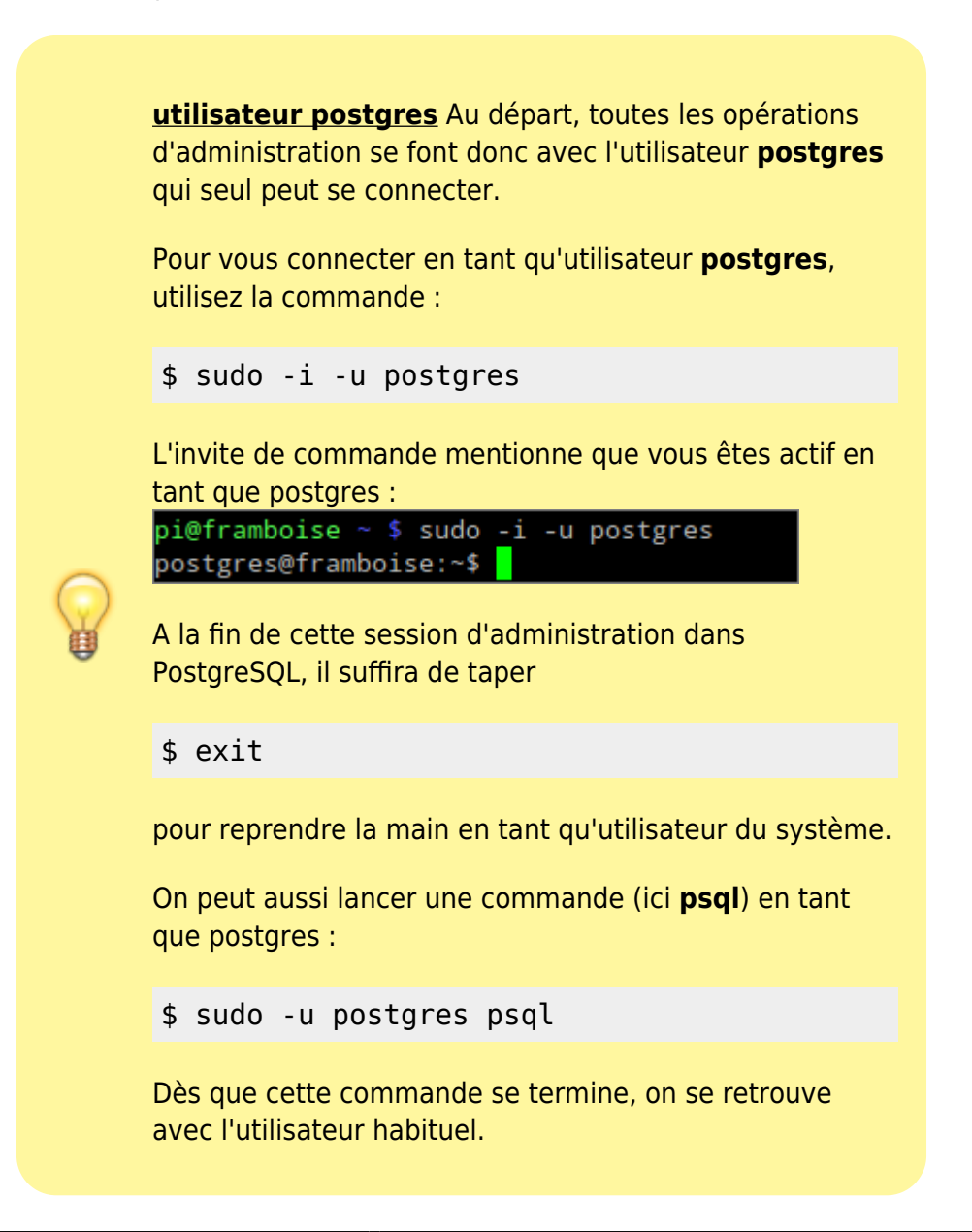

Le serveur PostgreSQL est en place.

# Configuration

## Création d'un nouvel utilisateur pour gérer postgresql

Nous allons créer l'utilisateur qui nous permettra de gérer postgresql.

Pour cela, lancez l'outil d'administration de PostgreSQL en tant qu'utilisateur **postgres** :

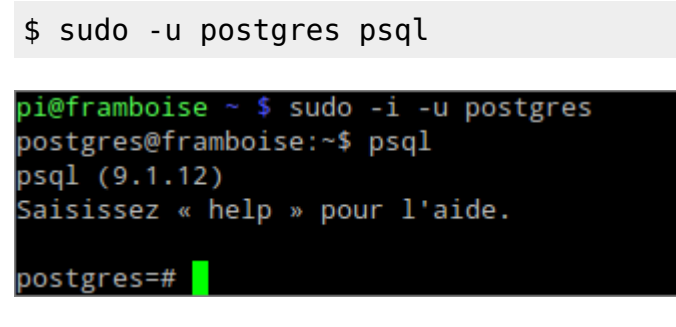

Vous êtes dans une interface en ligne de commande, en tant que **root** (# en bout de ligne).

Pour créer un environnement plus sûr, créez un rôle pour l'administration, avec toutes les autorisations sauf l'héritage des droits :

\$ CREATE ROLE <admin> LOGIN ENCRYPTED PASSWORD '<mot\_de\_passe>'
SUPERUSER NOINHERIT CREATEDB CREATEROLE;

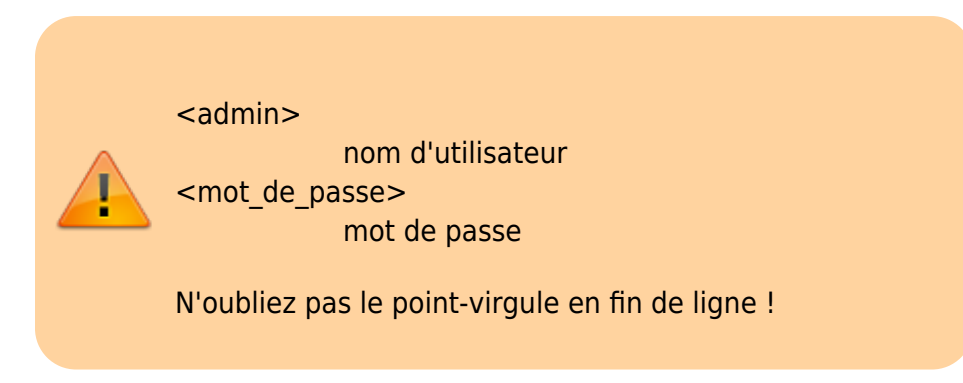

Quittez l'environnement psql :

\$ \q

Vérifiez en essayant de vous connecter avec l'utilisateur que vous venez de créer :

```
$ sudo -i -u postgres
```

## Installation de l'interface web PhpPgAdmin

L'interface web **PhpPgAdmin** pour PostgreSQL simplifie la mise en place et l'administration.

Installez le paquet :

#### \$ sudo apt install phppgadmin

Éditez avec les droits d'administration le fichier **/etc/lighttpd/lighttpd.conf** pour ajouter la ligne suivante à la fin du fichier :

#### /etc/lighttpd/lighttpd.conf

...
alias.url += ( "/phppgadmin" => "/usr/share/phppgadmin/")

Ainsi, l'adresse http://monsite.tld/phppgadmin pointe sur le bon répertoire interne.

Dans le fichier **/etc/lighttpd/lighttpd.conf**, assurez-vous que le module **mod\_alias** est activé (dé-commenté)

et activez les modules mod\_fastcgi et mod\_cgi :

```
$ sudo lighty-enable-mod fastcgi cgi
```

Redémarrez le serveur :

```
$ sudo service lighttpd restart
```

Allez à la page de phpPgAdmin : http://monsite.tld/phppgadmin

Cliquez sur **PostgreSQL** sur le côté gauche.

Dans la fenêtre de connexion, entrez le nom et le mot de passe de l'utilisateur créé plus haut pour gérer postgresql. Cela devrait vous connecter

| Voulez-vous que KeeFox enregistre ce mot de passe ? |                                                                                       |                   |             |                   |            |                          |                  |          |         |
|-----------------------------------------------------|---------------------------------------------------------------------------------------|-------------------|-------------|-------------------|------------|--------------------------|------------------|----------|---------|
| phpPgAdmin                                          | PostgreSQL 9.1.12 lancé sur localhost:5432 Vous êtes connecté avec le profil « paul » |                   |             |                   |            |                          |                  |          |         |
| Serveurs 9                                          | PhpPgAdmin: DestgreSQL <sup>2</sup> :                                                 |                   |             |                   |            |                          |                  |          |         |
|                                                     | Bases de données <sup>?</sup>                                                         |                   |             |                   |            | La<br>Rôles <sup>?</sup> |                  |          |         |
|                                                     | Base de données                                                                       | Propriétaire Coda | ge Tri      | Type de caractère | Tablespace | Taille                   | Actions          |          |         |
| Siony                                               | postgres                                                                              | postgres UTF8     | fr_FR.UTF-8 | 8 fr_FR.UTF-8     | pg_default | 5874 Ko                  | Supprimer Droits | Modifier | default |
|                                                     | Actions sur plusieurs lignes                                                          |                   |             |                   |            |                          |                  |          |         |
|                                                     | Sélectionner tout / Desélectionner tout                                               |                   |             |                   |            |                          |                  |          |         |
|                                                     | Créer une base de données                                                             |                   |             |                   |            |                          |                  |          |         |
|                                                     |                                                                                       |                   |             |                   |            |                          |                  |          |         |
|                                                     |                                                                                       |                   |             |                   |            |                          |                  |          |         |

Pour ajouter un rôle (utilisateur)

Cliquez sur rôles dans la zone du milieu en haut de la page

#### Cliquez sur Créer Rôle

Créer nom d'utilisateur / mot de passe et donner toutes les autorisations autres que **privilèges** Inherits.

Ignorer les autres options dans les cases à cocher

Cliquez sur Créer

### Sous Apache

Installez le paquet :

\$ sudo apt-get install phppgadmin

Ajouter la directive :

```
# Mes alias
Alias /phppgadmin /usr/share/phppgadmin/
```

#### Sécurisation de l'interface web

Nous allons maintenant configurer un utilisateur pour l'interface Web.

Pour cela, il faut d'abord retirer les sécurités. éditez avec les droits d'administration le fichier /usr/share/phppgadmin/conf/config.inc.php pour mettre la ligne suivante à false :

/usr/share/phppgadmin/conf/config.inc.php

```
$conf['extra_login_security'] = false;
```

Il faut encore modifier l'utilisateur postgres pour lui donner un mot de passe.

Lancer :

```
$ sudo -u postgres psql
```

Au prompt, exécuter :

\$ ALTER USER postgres password 'Mot\_DE\_PASSE';

et quitter par

\$ \q

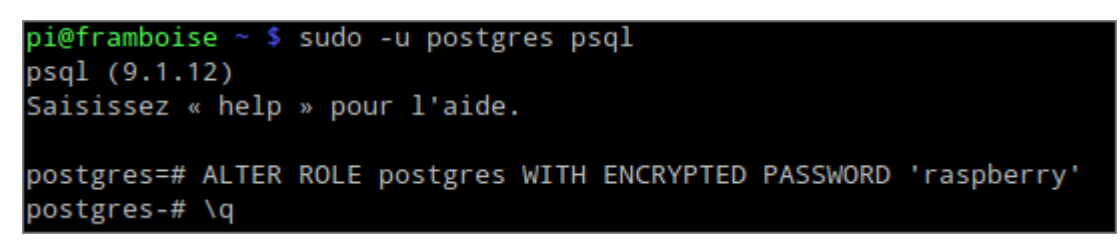

#### Arborescence

- fichiers de configuration : dans /etc/postgresql/[VERSION]/main/ :
  - environment
  - postgresql.conf
  - pg\_hba.conf
  - o pg\_ident.conf
  - start.conf
- 2. Les données se trouveront dans "/var/lib/postgresql/[VERSION]/main"

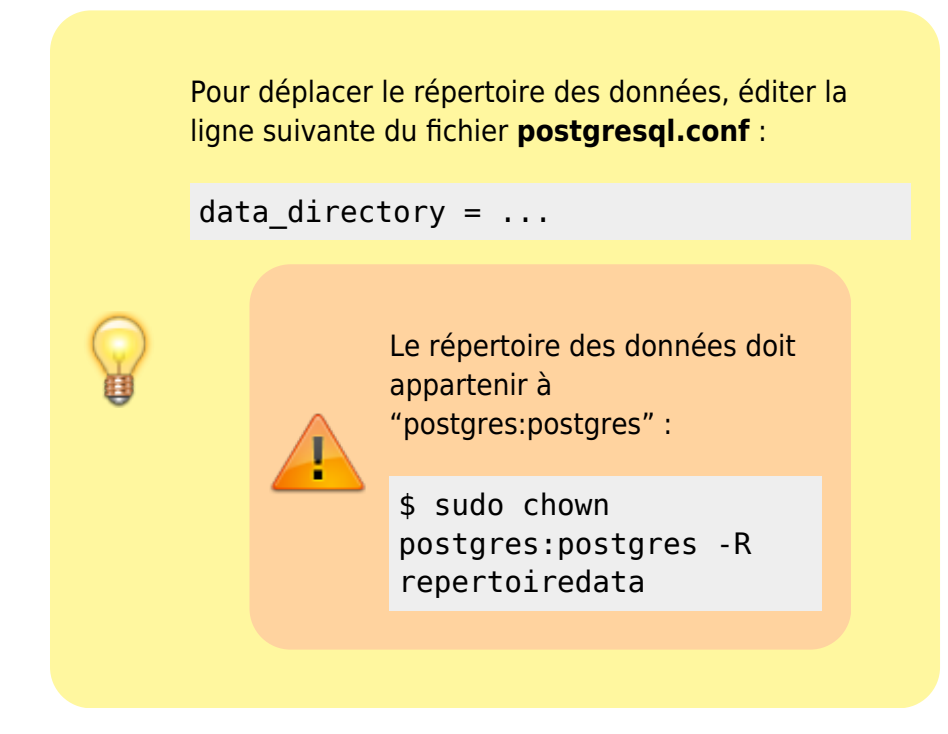

Le port par défaut se configure dans le fichier **postgresql.conf**.

#### Sécurisation

Maintenant, allez à la page de phpPgAdmin : http://framboise.local/phppgadmin/.

- Choisir la langue française.
- Cliquez sur **PostgreSQL** sur le côté gauche pour charger le serveur. Pour la connexion,
  - Utilisateur : **postgres**
  - Mot de passe : mot de passe défini ci-dessus
  - $\circ \rightarrow$  Cela vous connecte.

Nous allons maintenant créer un nouveau compte d'utilisateur qui peut accéder à l'interface de phpPgAdmin en toute sécurité.

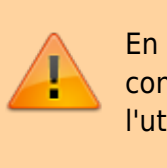

En effet pour l'instant, n'importe qui peut se connecter en utilisant le mot de passe avec l'utilisateur **postgres**.

Pour créer un environnement plus sûr

- Cliquez sur Rôles dans la zone du milieu en haut de la page
- Cliquez sur Créer un rôle
- Créez un nom d'utilisateur/mot de passe et donnez-lui toutes les autorisations autres que "Hérite des droits". Ignorez les autres options dans les cases à cocher
- Cliquez sur Créer
- Cliquez sur **Déconnexion** en haut à droite de la page

Maintenant que vous êtes déconnecté, Essayez de vous connecter avec l'utilisateur que vous venez de créer : Vous devez y arriver.

Il est temps de re-sécuriser notre serveur. éditez avec les droits d'administration le fichier /usr/share/phppgadmin/conf/config.inc.php pour mettre la ligne suivante à true :

/usr/share/phppgadmin/conf/config.inc.php

\$conf['extra\_login\_security'] = true;

C'est tout! Vous avez maintenant une page de phpgaadmin sécurisé et une interface agréable pour configurer votre serveur PostgreSQL.

## Utilisation

### Aide-mémoire de psql

Voir :

- Aide-mémoire des commandes psql
- Aide-mémoire des commandes SQL

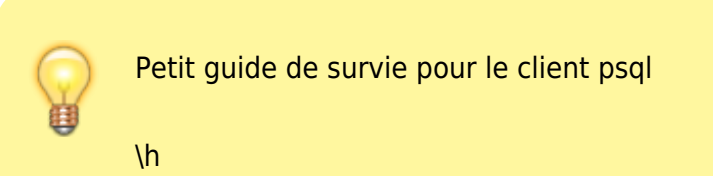

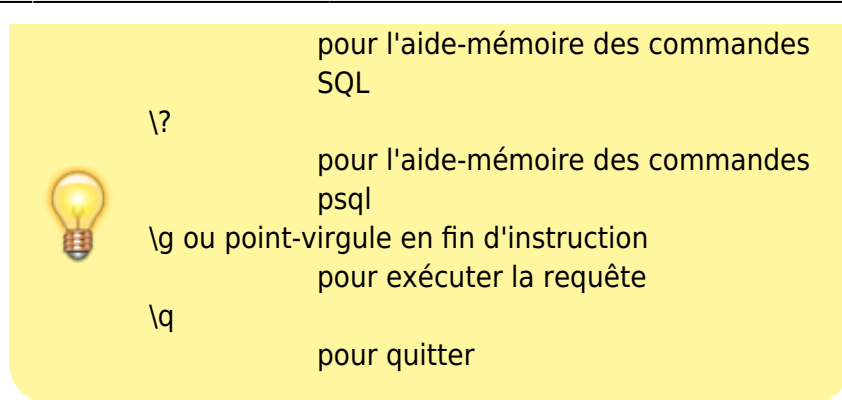

# Désinstallation

# Voir aussi

• (en)

http://c-mobberley.com/wordpress/index.php/2013/10/18/raspberry-pi-installa tion-of-postgresql-its-simple/

Basé sur « Article » par Auteur.

```
1)
par exemple sur http://framboise.local avec avahi
2)
lighttpd + php + SQLite
3)
les paquets supplémentaires suivants vont être installés : libpq5, lsb-release,
postgresql-9.1, postgresql-client-9.1, postgresql-client-common, postgresql-
common,,ssl-cert
```

```
From:
https://nfrappe.fr/doc-0/ - Documentation du Dr Nicolas Frappé
Permanent link:
https://nfrappe.fr/doc-0/doku.php?id=logiciel:sql:postgresql:rpi:start
Last update: 2022/08/13 22:14
```